# MP2300 Quick Reference Guide

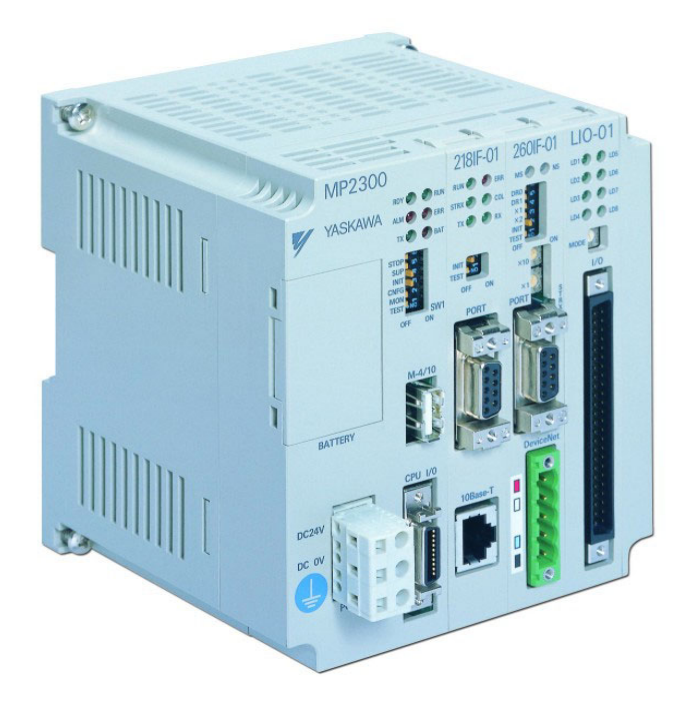

#### Contents

- 2 MP2300 Memory Map
- 3 MP2300 Register Addressing
- 4 LIO Autoconfiguration Register Allocation
- 5 Basic Set of Registers
- 6 Motion Command Code Positioning
- 7 MPE720 Serial/Ethernet Communication
- 8 General Startup Procedure
- 9 Function Block Startup Procedure
- 10 Motion Program Startup Procedure
- 11 Motion Program Work Registers
- 12 Data Trace
- 13 Reference Units
- 14 Terminology Synonyms
- 14 Register Offsets

### MP2300 Memory Map

5.5 MB Stores ladder drawings, Local registers and special tables

| r      |                                                                                           |                                     |                                         |                        | M (Olahal)                                  |                              |        |  |
|--------|-------------------------------------------------------------------------------------------|-------------------------------------|-----------------------------------------|------------------------|---------------------------------------------|------------------------------|--------|--|
|        | S (GIODAI)                                                                                | SVVUUUU-1UZS<br>Istatus (read only) | C (Global)<br>Constant, Read only rea   | nisters                | IVI (Global)<br>General Multi-Purpose read  | (IVIVVUUUUU-00000)           |        |  |
|        | Evample: Elicker                                                                          | relays Calendar                     | Data that end user can                  | change in MPE720       | User Free: MW00000                          | -29999                       | п      |  |
|        | Scan time setting error codes ect                                                         |                                     | without needing to access the drawings. |                        | Convention:                                 | -20000                       | E      |  |
| (d     | ocan ante setting                                                                         | , 61101 60063, 661.                 |                                         |                        |                                             | #2:MM/2000 2000              | С      |  |
| к<br>К | Fixed Parameter                                                                           | (for each axis)                     | Evennler                                |                        | *Function Block PD/                         | MW2000-2999                  | 1      |  |
| Bac    |                                                                                           |                                     | Lixallipic.<br>Mechanical system        | specifications         |                                             | 200 per evie                 | М      |  |
| 2      | Define axis units                                                                         | motor specs                         |                                         |                        | Axis#1.WW30100. Olisel-2                    | 200 per axis                 | A      |  |
| tte    | Connot be written k                                                                       | motor specs.                        | (pulley fallos, effcoder o              | counts per load rev)   | Poforonoo: PDA Spro                         | adeboot                      | -      |  |
| Ba     | Changes usually ra                                                                        | guira power quele                   | Poforonco:                              |                        | * If using motion func                      | tion blocks                  |        |  |
| ž      |                                                                                           |                                     | Reference.                              | $\cap$ (Output)        |                                             | lion biocks.                 |        |  |
| ou     |                                                                                           | nivouuu-i i i i i                   | polication program)                     | O (Output)             | on data (Boad/Write by appli                | ication program)             | Н      |  |
| Aer    | Physical Inputs:                                                                          |                                     | pplication program)                     | Physical Outputs       |                                             | ication program)             | E<br>Y |  |
| r P    | Convention:                                                                               | 10000-7111                          |                                         | Convention:            | $OW0410 \pm \text{for } L \text{ occl} 1/($ |                              | Â      |  |
| ste    |                                                                                           | 1000410 + 101 L0Cal I/C             |                                         | Convention.            | OW0410+101L0Call/(OW0010+for M LINK)        | J/O modules                  | D      |  |
| ġ      | Avic (Motion) In                                                                          | nut: 10/200 - 207E / N              | I/O modules                             | Axis (Motion) Out      | tout: 0W8000 807E (M                        | I/O mouries                  | Е      |  |
| Å      | "motion monitorin                                                                         | pat. 199000-0071 (iv<br>oa'' Offeet | 80h  per avis                           | "motion setting"       | Offect                                      | 80h  per avis                | С      |  |
|        |                                                                                           | ig Oliset                           | 800h per module                         | motion setting         | Oliset                                      | 800h per module              | M      |  |
|        | Example:                                                                                  | IB80000 - controller                | ready                                   | Evample                | OB80000 - turn serve                        |                              | A      |  |
|        | Reference:                                                                                | Basic Module User Ma                | n 7 2 3                                 | Example.<br>Reference: | Basic Module User Man                       |                              | L      |  |
|        | D (Local Register                                                                         |                                     | 11 7.2.3                                | Reference.             | Basic Module Oser Main                      | 1.2.2                        |        |  |
|        | Used as general purpose read/write in the defined <b>D</b> rawing only                    |                                     |                                         |                        |                                             |                              |        |  |
| dn     | Suggested                                                                                 | Bits:                               | DW00000-00008                           | (DB00000               | )~DB00008E)                                 |                              |        |  |
| /er    | Convention:                                                                               | One-Shot                            | DW00009                                 | (DB000090              | )~DB00009F)                                 |                              |        |  |
| No No  | \<br>\                                                                                    | Word Operations:                    | DW00010-00025                           | (16-bit inte           | gers)                                       |                              |        |  |
| atp    |                                                                                           | Accumulators:                       | DW00026                                 | (16-bit Inte           | ger accumulator)                            |                              |        |  |
| щ      |                                                                                           |                                     | DW00027                                 | (16-bit Log            | ic [Hexadecimal] Accur                      | mulator)                     | п      |  |
| AS     |                                                                                           |                                     | DI 00028                                | (32-bit L on           | a Accumulator)                              |                              | E      |  |
| Ē      |                                                                                           |                                     | DF00030                                 | (32-bit Floa           | ating point Accumulator                     | r)                           | С      |  |
| E      |                                                                                           | Long & Float                        | DW00032-00098*                          | (32-bit Integ          | ers, 32-bit Floating Point)                 |                              | 1      |  |
| fro    |                                                                                           | F.B. Work Register:                 | DW00100-00320*                          | (Bits. integ           | ers. floats as defined in                   | Function Block)              | M      |  |
| ten    | *Default is 32 D-r                                                                        | egisters per drawing.               | R-click drawing in                      | File Manager - inc     | rease to 320 when usir                      | ng Function Blocks.          | Ĩ      |  |
| vrit   | Reference:                                                                                |                                     | 0                                       | 0                      |                                             | 0                            |        |  |
| /en    | # ("Sharps")                                                                              | #W00000-16383                       |                                         | Module Configurat      | tion                                        |                              |        |  |
| Ó      | Local Constants. Gen                                                                      | eral purpose, read-only by          | the specifed Drawing                    | Each hardware module   | e on the rack has several cor               | nfiguration files. This data |        |  |
| ≥      | they are defined in. is stored in program memory.                                         |                                     |                                         |                        |                                             |                              |        |  |
| ũ      | E Set up via a table in the "properties" dialog box for each New project requires setting |                                     |                                         |                        |                                             | figuration first. Select     |        |  |
| Me     | drawing. Rarely                                                                           | Used                                |                                         | from File Manager      | under Definition Folde                      | r"                           |        |  |
| Ε      | Drawings: H, L, A, I                                                                      |                                     |                                         |                        |                                             |                              |        |  |
| gra    | H (High Scan)                                                                             | Use for all code that r             | runs motion related                     | functions              |                                             |                              |        |  |
| ò      | L (Low Scan)                                                                              | Use for code that run               | s HMI, or user oper                     | ated switches, light   | ts, etc                                     |                              |        |  |
| _₽_    | A (Startup)                                                                               | Use for drawings that               | should automatica                       | lly run once at cont   | roller power up.                            |                              |        |  |
|        | I (Interrupt)                                                                             | Use to run a special i              | nterrupt routine afte                   | er receiving a local   | input defined as a dedi                     | cated "Interrupt."           |        |  |

### **MP2300 Register Addressing**

All registers except Input and Output : S, C, M, D, #, A

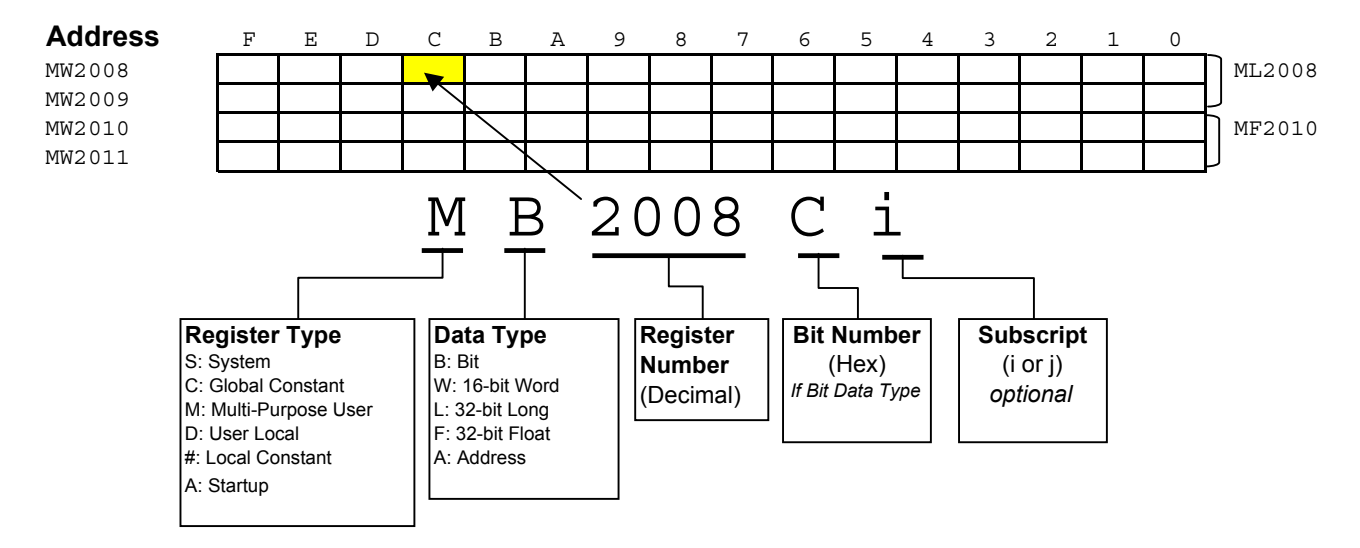

#### Input and Output Registers

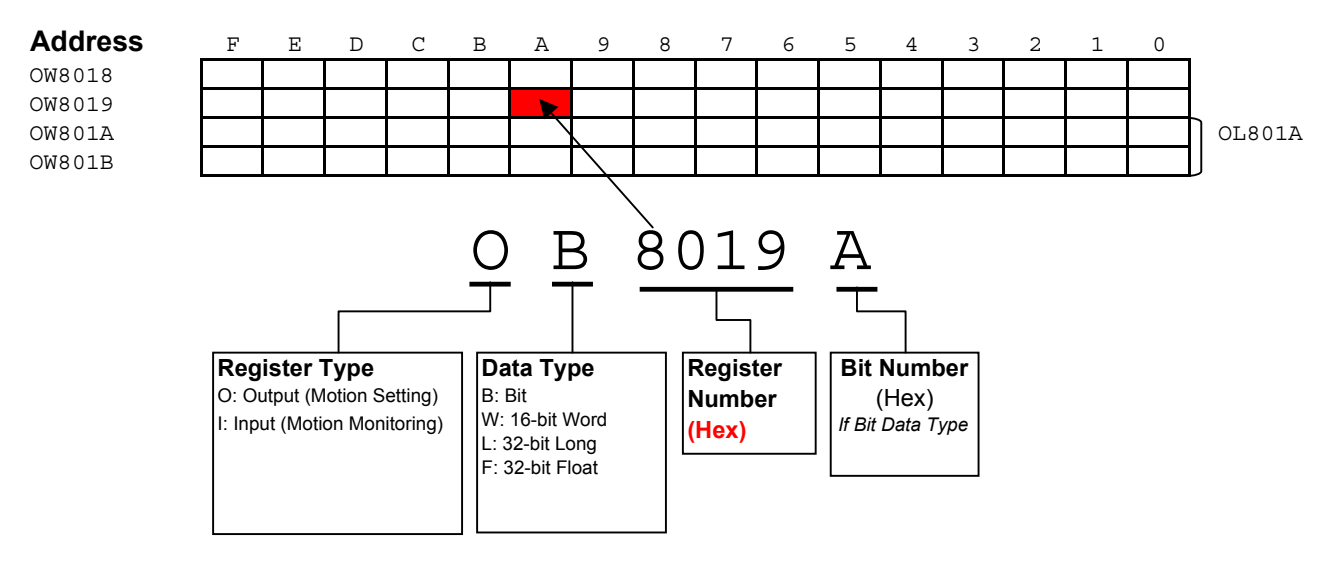

### LIO-01 / LIO-02

| Nel. Das                                  | Tel. Basic Module Oser's Manual (SIEF Coortousb) Section 0.5.5 |           |          |                             |                       |           |          |  |
|-------------------------------------------|----------------------------------------------------------------|-----------|----------|-----------------------------|-----------------------|-----------|----------|--|
|                                           |                                                                | LIO-0x #1 | LIO-0x#2 |                             |                       | LIO-0x #1 | LIO-0x#2 |  |
| <b>Digital Inputs</b><br>(As 16-bit word) |                                                                | IW0410    | IW0440   | Digital Ou<br>(As 16-bit Wo | t <b>puts</b><br>ord) | OW0411    | OW0441   |  |
| Input                                     | 0                                                              | IB04100   | IB04400  | Output                      | 0                     | OB04110   | OB04410  |  |
| Input                                     | 1                                                              | IB04101   | IB04401  | Output                      | 1                     | OB04111   | OB04411  |  |
| Input                                     | 2                                                              | IB04102   | IB04402  | Output                      | 2                     | OB04112   | OB04412  |  |
| Input                                     | 3                                                              | IB04103   | IB04403  | Output                      | 3                     | OB04113   | OB04413  |  |
| Input                                     | 4                                                              | IB04104   | IB04404  | Output                      | 4                     | OB04114   | OB04414  |  |
| Input                                     | 5                                                              | IB04105   | IB04405  | Output                      | 5                     | OB04115   | OB04415  |  |
| Input                                     | 6                                                              | IB04106   | IB04406  | Output                      | 6                     | OB04116   | OB04416  |  |
| Input                                     | 7                                                              | IB04107   | IB04407  | Output                      | 7                     | OB04117   | OB04417  |  |
| Input                                     | 8                                                              | IB04108   | IB04408  | Output                      | 8                     | OB04118   | OB04418  |  |
| Input                                     | 9                                                              | IB04109   | IB04409  | Output                      | 9                     | OB04119   | OB04419  |  |
| Input                                     | 10                                                             | IB0410A   | IB0440A  | Output                      | 10                    | OB0411A   | OB0441A  |  |
| Input                                     | 11                                                             | IB0410B   | IB0440B  | Output                      | 11                    | OB0411B   | OB0441B  |  |
| Input                                     | 12                                                             | IB0410C   | IB0440C  | Output                      | 12                    | OB0411C   | OB0441C  |  |
| Input                                     | 13                                                             | IB0410D   | IB0440D  | Output                      | 13                    | OB0411D   | OB0441D  |  |
| Input                                     | 14                                                             | IB0410E   | IB0440E  | Output                      | 14                    | OB0411E   | OB0441E  |  |
| Input                                     | 15                                                             | IB0410F   | IB0440F  | Output                      | 15                    | OB0411F   | OB0441F  |  |
|                                           |                                                                |           |          |                             |                       |           |          |  |

#### Register Allocation after Automatic Self-Configuration Ref. Basic Module User's Manual (SIEPC88070003B) Section 6.5.3

**Counter** IW0420 / OW0420

NOTE: There can be up to 2 LIO-0x modules in an MP2300 system. The first module to be auto-configured is the left-most module.

## Basic Set of Registers for Register-Based Programming

Assume Module(Circuit) #1, Axis #1. Add 800h per circuit, 80h per axis.

#### Motion Setting Registers (OWxxxx)

| Name                  | Word   | Bit | <br>[Unit] / Note                                                     | Reference |
|-----------------------|--------|-----|-----------------------------------------------------------------------|-----------|
| Servo On              | OB8000 | 0   |                                                                       |           |
| Alarm Clear           | OB8000 | F   |                                                                       |           |
| Speed ("Feed" Speed)  | OL8010 |     | [10^3 R.U./minute (by default)]<br>Select Speed Units in OW8003.0-3   |           |
| Motion Command Code   | 0W8008 |     | 1=Position, 3=Home, 7=Jog, 8=Step                                     |           |
| Position Reference    | OL801C |     | [R.U.] Default R.U. is encoder count                                  |           |
| Abs/Inc Position Mode | OB8009 | 5   | 1=Abs, 0=Inc (default)                                                |           |
| Step Distance         | OL8004 |     | [R.U.] Default R.U. is encoder count                                  |           |
| Direction (Step,Jog)  | OB8009 | 2   | 0=Fwd, 1=Rev                                                          |           |
| Acceleration          | OL8036 |     | [ms to rated speed (FP34)]<br>Select Acceleration Units in OW8003.4-7 |           |
| Deceleration          | OL8038 |     | [ms to rated speed (FP34)]<br>Select Deceleration Units in OW8003.4-7 |           |

#### Motion Monitoring Registers (I Wxxxx)

| Name                 | Word             | Bit    | [Unit] / Note                                            | Reference |
|----------------------|------------------|--------|----------------------------------------------------------|-----------|
| Servo Alarm          | IL8004           |        | =0 when no alarm. Each bit represents different alarm    |           |
| Servo Warning        | IL8002           |        | =0 when no warning Each bit represents different warning |           |
| Mtn Cmd Code confirm | IW8008           |        |                                                          |           |
| Main Power On        | IB802C           | 4      |                                                          |           |
| Servo Ready          | IB8000           | 3      |                                                          |           |
| Servo On Confirm     | IB8000<br>IB802C | 1<br>3 |                                                          |           |
| Feedback Position    | IL8016           |        | [counts or Reference Units]                              |           |
| Feedback Speed       | IL8040           |        |                                                          |           |
| Positioning Complete | IB800C           | 1      |                                                          |           |

#### Terminology used on this page

"**R.U.**": Minimum increment of motion. By default 1 R.U. = 1 Count. Used fixed parameters to change. "**Count**": **post**-quadrature encoder count

"Pulse": pre-quadrature encoder pulse

### Motion Command Code

#### Indexing Example

Move from position 5000 to position 8000, assuming the following for module (circuit) #1, Axis #1

| ILC008=5000 | Current position is 5000 |
|-------------|--------------------------|
| ILC022=0    | No alarms                |
| IBC0013=1   | Servo is ON              |

| Soluti | Solution using STEP |                        |  |  |  |  |  |
|--------|---------------------|------------------------|--|--|--|--|--|
|        | OL8044=3000         | Step Distance 3000     |  |  |  |  |  |
| 1      | OB80092=0           | Direction Forward      |  |  |  |  |  |
|        | OL8010>=0           | Set Feed Speed         |  |  |  |  |  |
| 2      | OW8008=8            | MtnCmdCd starts motion |  |  |  |  |  |

| Solution | on usina <b>POSITIO</b> | N (INCremental)                              |  |
|----------|-------------------------|----------------------------------------------|--|
|          | OL801C=0                | Initial position 0                           |  |
| 1        | OB80095=1               | Incremental Positioning Mode                 |  |
|          | OL8010>=0               | Set Feed Speed                               |  |
| 2        | OW8008=1                | MtnCmdCd defines initial position            |  |
| 3        | OLC012=3000             | Position reference incremented starts motion |  |

| Solutio | Solution using <b>POSITION</b> (ABSolute) |                                         |  |  |  |  |  |
|---------|-------------------------------------------|-----------------------------------------|--|--|--|--|--|
|         | OB80095=0                                 | Absolute Positioning Mode               |  |  |  |  |  |
| 1       | OL8010>=0                                 | Set Feed Speed                          |  |  |  |  |  |
|         | OL801C=8000                               | Position Reference to Absolute position |  |  |  |  |  |
| 2       | OW8008=1                                  | MtnCmdCd starts Motion                  |  |  |  |  |  |

### Serial & Ethernet Connection Procedure (To MPE720)

#### **Serial Connection**

| Instruction            | Step | Detail                                                                         |
|------------------------|------|--------------------------------------------------------------------------------|
| Define the PC's Serial | 1    | Connect serial cable from MP2300 port 1 to PC's COM port.                      |
| port as a valid way to | 2    | Open Communication manager from system tray                                    |
|                        | 3    | Double click a "logical port number", choose "serial" and click "Detail"       |
|                        |      | Choose desired "physical port" number that the serial cable is connected to on |
|                        | 4    | the PC.                                                                        |
|                        | 5    | Save and close communication manager                                           |
|                        | 6    | Restart MPE720                                                                 |

#### **Ethernet Connection**

MW/MPE720 communicates to the MP2300's 218IF-01 Ethernet module through the Communication Manager program. All 3 must be configured to log on online over Ethernet.

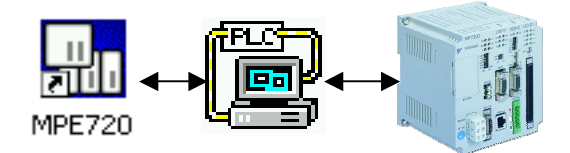

#### □ Be sure the 218-IF TEST and INIT dipswitches are both off (left)

| Instruction              | Step | Detail                                                                           |
|--------------------------|------|----------------------------------------------------------------------------------|
| Give the 218IFmodule an  | 1    | Logged On, Online via serial port (CP-217)                                       |
| IP address               | 2    | From file manager, under Definition folder, open Module Configuration            |
|                          | 3    | Highlight the column of 218IF-01 slot                                            |
|                          | 4    | In the Module Details section, double-click slot 2 (or R-click - Open Slot)      |
|                          | 5    | Enter the IP address for the MP2300 and save. (The table at the bottom of the    |
| 650                      | 5    | screen is for other Ethernet devices controlled by the MP2300).                  |
|                          | 6    | Save configuration, close window, and save and save to flash                     |
| 0183                     |      | Cycle unit power so that IP address is updated. (be sure all dipswitches are off |
|                          | 7    | on both the base unit and the 218IF-01 to avoid overwriting the flash save upon  |
|                          |      | power up)                                                                        |
|                          |      |                                                                                  |
| Define the PC's Ethernet | 1    | Open Communication Manager (from windows system tray, near clock)                |
| port as a valid way to   | 2    | Double click a blank logical port to open the settings                           |
| communicate via          | 3    | Choose CP-218, click detail                                                      |
| MP2300                   | 4    | Select the IP address of the PC.                                                 |
| (FELCET)                 | 5    | Turn "Default" Off                                                               |
|                          | 6    | Click "OK" twice, save, and close communication manager                          |
|                          | 7    | Close MW/MPE720, then re-open so that the data is refreshed                      |
|                          |      |                                                                                  |
| Tell MW/MPE720 to        | 1    | Log Off                                                                          |
| connect via Ethernet     | 2    | R-click controller folder, choose properties                                     |
|                          |      | Under Network tab, choose port number with CP-218 that you just made in          |
|                          | 3    | Communication Manager                                                            |
|                          | 4    | Type the IP address of the MP2300 as defined in Module Configuration             |
|                          | 6    | Log On, Online                                                                   |

#### NOTES:

It is assumed that a valid IP address has been acquired from the network administrator.

To connect directly, use a crossover cable and configure your PC to use a static IP address.

As noted on the 218IF module, the network must be 10mbps, or switchable from 100mbps to 10mbps.

If a 218IF error does not go away after power is cycled, turn on the 218IF INIT dipswitch and cycle power.

### **MP2300 Startup Procedure**

□ All equipment must be properly wired and installed.

| Step | Instruction                                    | Detail                                                                                                    |
|------|------------------------------------------------|----------------------------------------------------------------------------------------------------|
| 1    | Power OFF                                      | Prepare for first Power ON                                                                                                    |
| 2    | Set M-LINK address                             | MP2300 base unit is node 0, so set rotary switch 1-F                                                                                    |
| 3    | Set CONFIG and INIT dipswitches (right)        | Prepare to erase all RAM (not FLASH) and self-configure hardware                                                                        |
| 1    | Power ON                                       | Wait for "All Green" lights on Servopacks and Controller. Takes about                                                                   |
| 4    | Power ON                                       | 15sec.                                                                                                    |
| 5    | Sot all disswitches OFF (loft)                 | The configuration is now termporarily stored in program RAM and                                                                         |
| 5    | Set all upswitches OFF (left)                  | should not be self-configured again at next power up.                                                                                   |
| 6    | Start MotionWorks MPE720                       | Connect Serial Cable JEPMC-W5311-03B                                                                                                    |
| 7    | R-Click to create new Group folder, Order      | Type any name 8 characters or less, no spaces. Choose "Controller                                                                       |
| '    | subfolder, and Controller subfolder            | Type" as MP2300                                                                                                    |
| 0    | P. Click Controller folder and coloct "Opline" | Changes will be made to files on the computer as well as on the                                                                         |
| 0    | R-Click Controller folder and select. Offinite | controller, instead of just the computer.                                                                                               |
| 9    | Double-click Controller folder to Log On       | The default User Name and Password are both USER-A                                                                                      |
| 10*  | Save to flash                                  | When the window pops up, click the leftmost button (Save/Compare) and accept other defaults. Close window when complete.                |
| 11*  | Save controller configuration to hard disk     | R-Click controller folder, Transfer - All Files - From Controller to MPE720. Uncheck "Registers" or transfer will take over 7 minutes.* |

\*These steps can be skipped because they will be completed when (1) Ethernet (rather than serial) will be used to logon online. (2) Function Blocks will be used.

### **SERVOPACK Default Set Procedure**

(Optional Procedure) When servopack is not brand new, use this procedure to restore default parameter settings

| Step | Instruction                         | Detail                                                                 |
|------|-------------------------------------|------------------------------------------------------------------------|
|      |                                     | R-Click Controller folder, Log OFF. R-Click controller folder, check   |
| 1    | Log On ONLINE                       | "online". Double-click Controller folder to log on. The default User   |
|      |                                     | Name and Password are both USER-A                                      |
|      |                                     | From file manager, under Definition folder, open Module Configuration. |
|      | Open Servopack Module Configuration | Engineering Manager application opens.                                 |
| 2    |                                     | Highlight Controller Slot 00 (MP2300). In the Module Details section,  |
|      |                                     | double-click slot 3 (or R-click - Open Slot).                          |
|      |                                     | In the SVB Definition window, Select SERVOPACK tab                     |
|      |                                     | Choose the Axis number from the pull-down list (top left)              |
| 3    | Save defaults for each axis         | Under Edit menu, choose Default Set. Click OK and Save                 |
| כ    | Save defaults for each axis         | Repeat for each axis as necessary                                      |
|      |                                     | Cycle Servopack Power                                                  |

### **Symbol Import Procedure**

| Step | Instruction                                      | Detail                                                              |
|------|--------------------------------------------------|---------------------------------------------------------------------|
| 1    | Log On (Online or Offline)                       | Double-click Controller folder to log on. The default User Name and |
|      |                                                  | Password are both USER-A                                            |
| 2    | Close everything except File Manager             | Close Ladder Editor, Engineering Manager, etc                       |
| 2    | Open Symbol Manager                              | From File Manager, under Database folder, open Symbol Manager.      |
| 5    |                                                  | Symbol Manager Application opens.                                   |
| 4    | Open Symbol List                                 | Under View menu, be sure Data Tree is checked. Expand Data Tree to  |
| 4    |                                                  | open Symbol List and double-click All Register.                     |
| 5    | Import Symbols                                   | Under File menu, choose Import. Locate desired *.CSV symbol file    |
| 5    |                                                  | (such as MotionImport.csv) and open.                                |
|      |                                                  | Use the SAVE icon, CTRL-S, or File-Save. It may take a few seconds  |
| 6    | Save Symbols                                     | for saving to complete, depending on the number of symbols in the   |
|      |                                                  | project and the speed of the computer.                              |
| Repe | at process for additional symbol list *.CSV file | S                                                                   |

### **Function Block Startup Procedure**

- First complete the MP2300 Startup Procedure
- There should be a new controller folder

| Step | Instruction                                               | Detail                                                                                                    |
|------|-----------------------------------------------------------|----------------------------------------------------------------------------------------------------|
| 1    | Acquire project file                                      | FB040823.MAL or equivalent. Download to C:\ or any <b>directory</b> <u>without</u> <u>spaces.</u>                                                                                                    |
| 2    | Log ON (online)                                           | R-Click Controller folder, Log OFF. R-Click controller folder, check "online".<br>Double-click Controller folder to log on. The default User Name and<br>Password are both USER-A                                              |
| 3    | Extract MAL file to<br>controller files on<br>hard drive* | R-click Controller folder, Transfer, Selected Files, From Another Drive to MPE720. Find *.MAL file. *Check the FUNC box. Then click "transfer" button. <i>Takes about 30 seconds.</i> Close window when complete.              |
| 4    | Transfer Function blocks to Controller*                   | R-Click controller folder, Transfer, Selected Files, From MPE720 to Controller. *Check the FUNC box. Then click "transfer" button. <i>Transfer takes almost 4 minutes with serial connection</i> . Close window when complete. |
| 5    | Save to Flash                                             | Click the Black Diskette Icon. When the window pops up, click the leftmost button (Compar/save) and accept other defaults. Close window when complete.                                                                         |
| 6    | Save to Hard Disk                                         | R-Click controller, Transfer - All files - From Controller to MPE720. Uncheck registers or it will take over 7 minutes.*                                                                                                    |
| 7    | Cycle Power                                               | Cycle power is needed for initialization drawings (A drawings) to run                                                                                                    |

To start a totally blank Function Block project, only check FUNC box and all detail. To start with the premade Function Block template, check both DWG and FUNC and under each detail select "all".

### Function Block Work Register Addressing

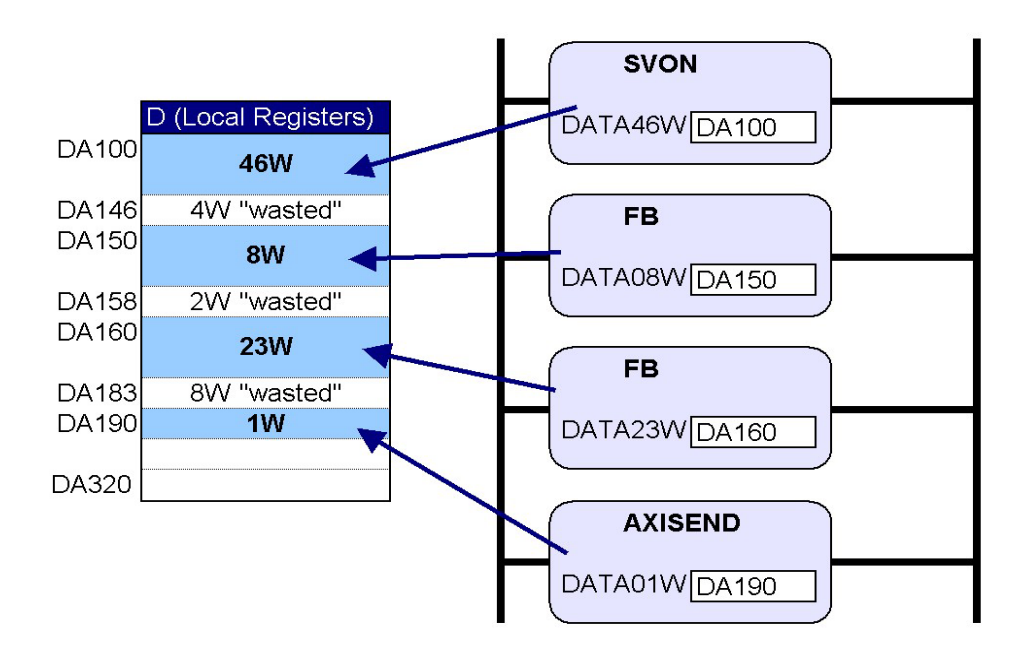

## Motion Program Startup Procedure First complete the MP2300 Commissioning Procedure

There should be a new controller folder

| Group<br>Definition                                               | Group D<br>Step | efinition (axes used in mo<br>Instruction                              | o <i>tion program)</i><br>Detail                                                                                                    |  |  |  |  |
|-------------------------------------------------------------------|-----------------|------------------------------------------------------------------------|----------------------------------------------------------------------------------------------------|--|--|--|--|
| igh Scan Programs                                                 | 1               | Log on Online                                                          | R-Click Controller folder and select Log Off. R-click again and check "online". Double-click controller folder to log on                                                                                                    |  |  |  |  |
| Group Definition<br>initialization Programs<br>Interrupt Programs | 2               | Open Group Definition                                                  | In File Manager-> Programs -> High Scan Programs -><br>Motion Programs -> DoubleClick "Group Defnition"                                                                                                    |  |  |  |  |
| ow Scan Programs                                                  | 3               | Enter & Save a Group Name                                              | tab will appear.                                                                                                    |  |  |  |  |
|                                                                   | 4               | Enter the number of axes that<br>will be used in the Motion<br>Program | Under the "Group01" Tab, in the "Axis" area.                                                                                                    |  |  |  |  |
|                                                                   | 5               | Define Module Number, Axis<br>Number, and Axis Name                    | Under "Group01" Tab, in the "Axis Definition" area. In the<br>"Physical" row, 01.01 means motion module 1, axis 1.<br>Usually the default is fine. In the "Logical" row, enter a text<br>name for the axis, such as X or Y.                                                                                           |  |  |  |  |
|                                                                   | 6               | Save Group Definition                                                  | Save Icon                                                                                                    |  |  |  |  |
|                                                                   | 7               | Refresh view                                                           | In File Manager, Under View menu, choose Refresh                                                                                                    |  |  |  |  |
|                                                                   | Motion F        | Program                                                                |                                                                                                    |  |  |  |  |
| Motion                                                            | Step            | Instruction                                                            | Detail                                                                                                    |  |  |  |  |
| H<br>Motion Programs                                              | 1               | Start a new Motion Program                                             | In File Manager-> Programs -> High Scan Programs -><br>Motion Programs, R-click "Motion Group01" and select<br>"New Program".                                                                                                    |  |  |  |  |
| Moro I<br>ali Create New Program(N)<br>rr<br>Open(O)              | 2               | Things to know before a Motion<br>Program is started                   | There are no commands for SERVO ON or JOG in the Motion Programming Language. These steps are to be accomplished in Ladder.                                                                                                    |  |  |  |  |
|                                                                   | 3               | Write Motion Program                                                   | First line must be 'MPM001' and last line must be 'END;'.<br>Instructions terminate with semicolon. Comments enclosed<br>in quotes ("comment"). Refer to Motion Programming User<br>Manual (SIEZ-C887-1.3) for extensive details on each<br>command.                                                                  |  |  |  |  |
|                                                                   | 4               | Save Motion Program                                                    | Use save icon. Also save to flash.                                                                                                    |  |  |  |  |
| and the second                                                    | Call Fro        | m Ladder                                                               |                                                                                                    |  |  |  |  |
| Call From                                                         | Step            | Instruction                                                            | Detail                                                                                                    |  |  |  |  |
| MSEE D<br>Program No. 1<br>Data ?<br>DA00000                      | 1               | Use the MSEE instruction                                               | MSEE is located under the "Motion" tab in Ladder Editor. It<br>can only be used in an H-drawing. Define a starting<br>address for the four 16-bit work registers in the Data field.<br>Often DA00000 is used defining DW00000 through<br>DW00003, but be sure to use M or D registers that are not<br>used elsewhere. |  |  |  |  |
|                                                                   | 2               | Rules before starting                                                  | All axes in the group must have: 1) Servo On, 2) Motion<br>Command Code =0 and not continually updated to 0, 3) No<br>other motion program in same group runnin, in alarm, or<br>paused, 4) SERVOPACK self-writing function disabled -<br>FixedParameter 1 bit A=1.                                                   |  |  |  |  |
|                                                                   | 3               | Start the motion program                                               | Bit 0 of the second word defined in the Data field<br>(DB000010 in the above example) must go high for the<br>motion program to start. See Motion Program Work<br>Registers in this QRG for more information.                                                                                                    |  |  |  |  |
|                                                                   | 4               | Rules while running                                                    | Ladder code must not manipulate Motion Command Code,<br>unless motion language is not using the Motion Command<br>Code register the time, and proper interlocks are used to<br>flag the ladder code                                                                                                    |  |  |  |  |

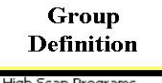

High Scan Program Motion Program Motion Program
Motion Program
Initialization Program
Interrupt Programs
Low Scan Programs

В н

Low S

### **Motion Program Work Registers for MSEE instruction**

|   |              |                                 |                     | F                     | Ε                                         | D                                                                              | С                 | B                                  | A     | 9           | 8   | 7                        | 6    | 5              | 4                       | 3                    | 2                        | 1   | Ø   |                      |  |
|---|--------------|---------------------------------|---------------------|-----------------------|-------------------------------------------|--------------------------------------------------------------------------------|-------------------|------------------------------------|-------|-------------|-----|--------------------------|------|----------------|-------------------------|----------------------|--------------------------|-----|-----|----------------------|--|
|   |              | MSEE Z                          | Dw00000             |                       |                                           |                                                                                |                   |                                    |       |             |     |                          |      |                |                         |                      |                          |     |     | 1st work register    |  |
|   | Program      | n No. 1                         | <br>DW00001         |                       |                                           |                                                                                |                   |                                    |       |             |     |                          |      |                |                         |                      |                          |     |     | 2nd work register    |  |
|   |              | 1                               | DW00002             |                       |                                           |                                                                                |                   |                                    |       |             |     |                          |      |                |                         |                      |                          |     |     | 3rd work register    |  |
|   | Date         |                                 | DW00003             |                       |                                           |                                                                                |                   |                                    |       |             |     |                          |      |                |                         |                      |                          |     |     | 4th work register    |  |
|   | Vale         | DA00000                         |                     |                       |                                           |                                                                                |                   |                                    |       |             |     |                          |      |                |                         |                      |                          |     |     |                      |  |
|   |              |                                 |                     |                       |                                           |                                                                                |                   |                                    |       |             |     |                          |      |                |                         |                      |                          |     |     |                      |  |
|   |              | OUTPUT                          | (Motion Progr       | am                    | ו St                                      | atu                                                                            | IS)               |                                    |       |             |     |                          |      |                |                         |                      |                          |     |     |                      |  |
|   |              |                                 |                     |                       |                                           |                                                                                |                   |                                    |       |             |     |                          |      |                |                         |                      |                          |     |     |                      |  |
|   |              | Bit                             | Nama                |                       |                                           |                                                                                |                   |                                    |       | Description |     |                          |      |                |                         |                      |                          |     |     |                      |  |
|   |              |                                 | Program Running     |                       |                                           |                                                                                |                   |                                    |       |             |     |                          |      |                |                         | Th                   | e "Data" field of the    |     |     |                      |  |
|   |              | DB000000                        | Program Paused      | -                     | ON while paused                           |                                                                                |                   |                                    |       |             |     |                          |      | MS             | SEE instruction defines |                      |                          |     |     |                      |  |
|   | л.<br>Г      | DB000001                        | nrogram stopped v   | vith                  |                                           |                                                                                | on while paused   |                                    |       |             |     |                          |      |                |                         | the                  | e address for the output |     |     |                      |  |
|   | liste        | DB000002                        | program stopped v   | est                   |                                           | ON when stopped                                                                |                   |                                    |       |             |     |                          |      |                |                         | an                   | d input registers of the |     |     |                      |  |
|   | Sec          |                                 | Program in Debug    | (Sir                  | nale                                      |                                                                                |                   |                                    |       |             |     |                          |      |                |                         | mc                   | otion program.           |     |     |                      |  |
|   | ž            | DB000004                        | .9.0                | (                     | ON during debug via ladder (registers)    |                                                                                |                   |                                    |       |             |     |                          |      |                |                         |                      |                          |     |     |                      |  |
|   | N            | DB000008                        | Program Alarm       | (                     | ON when Motion Program Alarm has occurred |                                                                                |                   |                                    |       |             |     |                          |      |                | Ex                      | : DA00000 means that |                          |     |     |                      |  |
|   | st /         | DB000009                        | Stopped at Break    | copped at Break Point |                                           |                                                                                |                   |                                    |       |             |     |                          | D٧   | V00000 through |                         |                      |                          |     |     |                      |  |
| ÷ | <del>~</del> | DB00000B Program Debugging Mode |                     |                       |                                           |                                                                                |                   | ON during Windows (EWS) debug mode |       |             |     |                          |      |                |                         |                      |                          |     | D۷  | V00003 will be used. |  |
|   |              | DB00000D                        | Start request signa | al his                | story                                     | (                                                                              | ON during request |                                    |       |             |     |                          |      |                |                         |                      |                          |     |     |                      |  |
|   |              | DB00000E                        | Program Duplication | on E                  | rror                                      | ON when another Motion Program in the same group has sta<br>program is running |                   |                                    |       |             |     | p has started while this |      |                |                         |                      |                          |     |     |                      |  |
|   |              | DB00000F                        | Program Number I    | _imit                 | Erro                                      | or (                                                                           | DN v              | vher                               | n the | e nu        | mbe | r of                     | step | os in          | pro                     | grar                 | n ex                     | cee | ded | maximum              |  |

|         | INPUT (Motion Program Control Signals)<br>DW00001 |                                               |                                                                                                    |  |  |  |  |  |  |
|---------|---------------------------------------------------|-----------------------------------------------|----------------------------------------------------------------------------------------------------|--|--|--|--|--|--|
|         | Bit                                               | Name                                          | Description                                                                                                    |  |  |  |  |  |  |
|         | DB000010                                          | Program Start Request                         | ON with rising edge. (if it CAN start it will, otherwise alarm)                                                   |  |  |  |  |  |  |
|         | DB000011                                          | Program Pause Request                         | ON will pause motion blocks                                                                                       |  |  |  |  |  |  |
| L       | DB000012 Program Stop Request                     |                                               | ON will stop all group motion, exit the Motion Program, and generate a motion program alarm                       |  |  |  |  |  |  |
| egister | DB000013                                          | Program Debug Mode Select                     | "Single block mode". ON will force debugging mode                                                                 |  |  |  |  |  |  |
| Re      | DB000014                                          | Program Debug Start                           | "Single Block Mode" start. ON (transition) debug block by block                                                   |  |  |  |  |  |  |
| ž       | DB000015                                          | Program alarm Reset                           | ON will clear the program alarm (stop program before issuing alarm reset)                                         |  |  |  |  |  |  |
| oW bn   | DB000016                                          | Program Continuous<br>Operation Start Request | ON will cause program to                                                                                          |  |  |  |  |  |  |
| 5       | DB000018                                          | Block Skip 1 Operation                        | ON will cause the program to skip an interpolated motion block if the SKP ss1 instruction was used instead of MVS |  |  |  |  |  |  |
|         | DB000019                                          | Block Skip 2 Operation                        | ON will cause the program to skip an interpolated motion block if the SKP ss2 instruction was used instead of MVS |  |  |  |  |  |  |
|         | DB00001D                                          | System Work Number<br>Setting                 | ON Sets system work register number with 4th word of MSEE work register                                           |  |  |  |  |  |  |
|         | DB00001E                                          | Interpolation Override Setting                | ON activates the interpolation override speed with the 3rd MSEE work register                                     |  |  |  |  |  |  |

 

 INTERPOLATION OVERRIDE (Speed)

 Image: State of the speed set in this register [0.01% of FM (F & IFP commands) when bit F of the 2nd (F & IFP commands) when bit F of the 2nd (F & The speed set in this register [0.01% of FMX] will override the interpolation speed set in the motion program (F & IFP commands) when bit E of the 2nd word of the MSEE work register is ON

Register Karlen Kork And Kagister Karlen Kork And Karlen Karlen Karlen Kork And Karlen Karlen

#### SYSTEM WORK REGISTER

The system work register number in this register will be used when bit D of the 2nd word of the MSEE work register is ON. Otherwise the system work register number will be automatically defined by the system and may be different each time.

| Quick Met | hod                                                                                 |                                                                                                    |  |  |  |  |  |  |  |
|-----------|-------------------------------------------------------------------------------------|----------------------------------------------------------------------------------------------------|--|--|--|--|--|--|--|
|           | Add registers R-Click in ladder, select "register to trace", or type registers manu |                                                                                                    |  |  |  |  |  |  |  |
|           | to trace                                                                            | graph speed, create it in ladder using position scan differential.                                                                                                    |  |  |  |  |  |  |  |
|           | Save                                                                                | CTRL-S or from menu. The selected data starts filling the trace buffer                                                                                                    |  |  |  |  |  |  |  |
|           | configuration                                                                       | (FIFO) immediately                                                                                                    |  |  |  |  |  |  |  |
|           | Snap the data                                                                       | Click the Snap button to display the data currently in the trace buffer.<br>Click Snap AFTER the motion completes. Although the data displayed is<br>fixed, data continues to fill the buffer. |  |  |  |  |  |  |  |

#### Illustration

**Data Trace** 

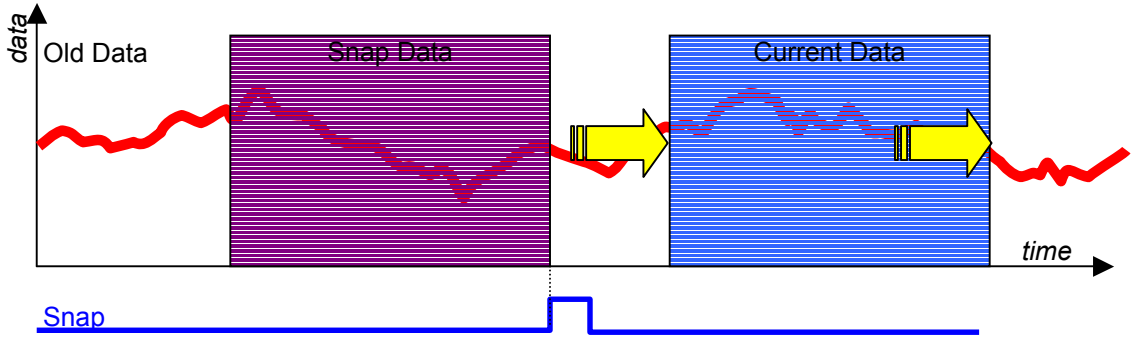

#### Notes

By default, the data saved in the list is updated every H-scan

The trace buffer is limited to 32,000 16-bit words per "group". Once it is full, old data is pushed out by the new data.

Four (4) groups of trace data can be collected simultaneously.

Set the trigger condition to capture an event, such as a fault, or to change sample rate.

### **Reference Units (User Units)**

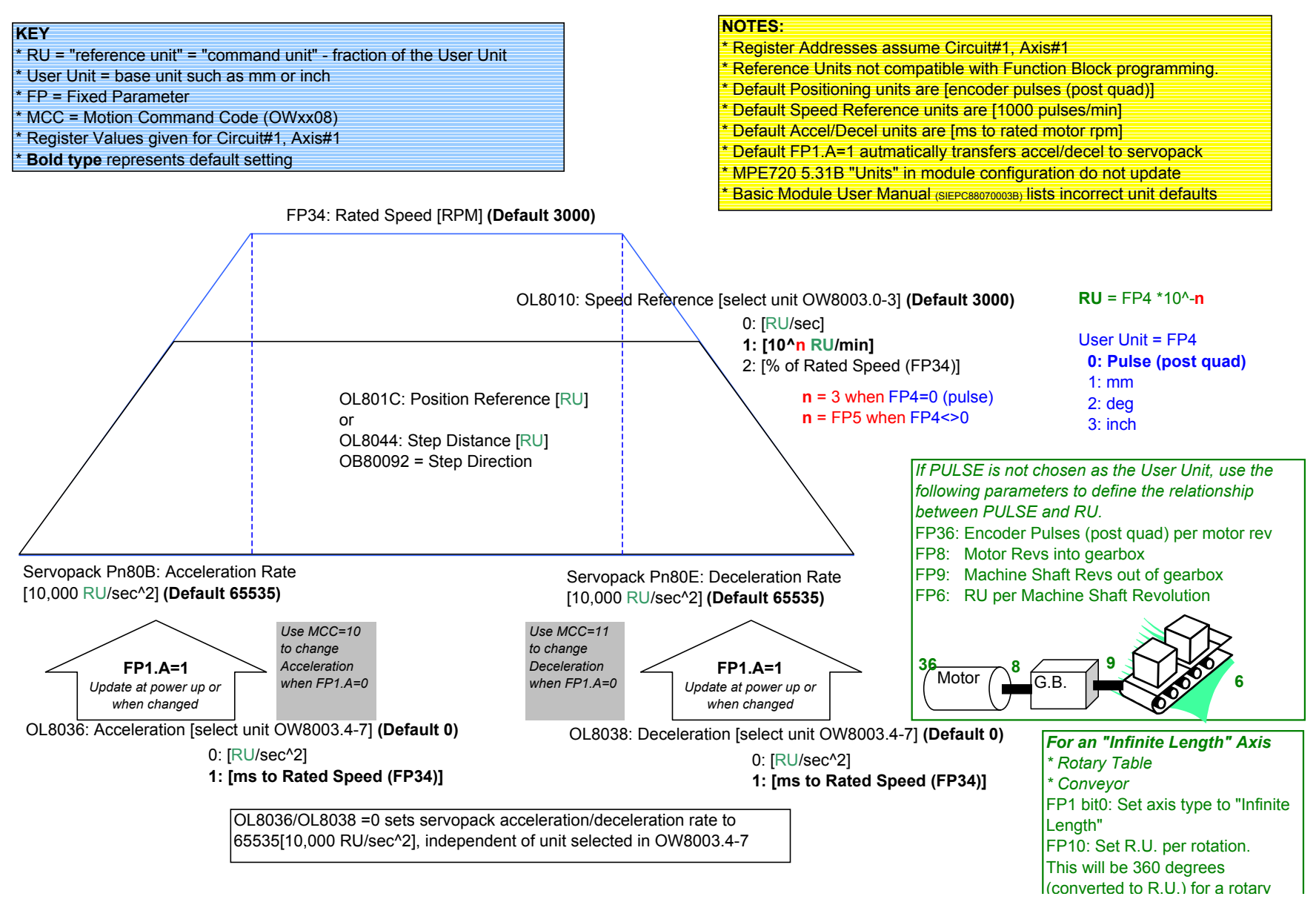

### **Terminology Synonyms and Definitions**

Parameter Reference Unit (R.U.) User Unit Module # MotionWorks Motion Command Motion Programming Register Command Unit Base unit such as mm, inch, degree. Circuit # MPE720 Motion Command Code Motion Language (Structured Text)

### **Register Offsets**

|                             | Offset | Start           | Note |
|-----------------------------|--------|-----------------|------|
| Per Axis                    | 80h    | IW8000 / OW8000 |      |
| Per Module / Circuit        | 800h   | IW8000 / OW8000 |      |
| Function Block per axis     | 200    | MW30100         |      |
| Function Block Master-Slave | 50     | MW56000         |      |